# Change in procedure of filing GSTR 3B

## By CA Vinay Gandhi Billapati

There was a slight change in procedure of filing GSTR 3B from today i.e. 21.02.2018 what GSTN termed as 'Filing GSTR 3B is now made more user friendly'. This write the highlights of the changes made in procedure and also detail walk through by way of screenshots of the changed procedure.

#### Highlights of Changes-

- 1. No 'Submit' process now 🙂
- 2. Cash ledger balances shall appear on the screen while payment of tax $\stackrel{\bigcirc}{\smile}$
- 3. Tax payable as per data entered will automatically be filled along with ITC utilisation.
- 4. ITC utilisation can be edited
- 5. Preview of GSTR 3B is available now 🙂
- 6. Challan will be automatically generated filling the correct columns for any

short in payment of tax in Electronic Cash Ledger 💛

- 7. Late fee is not appearing in the normal process of filing. Hope the same will be rectified soon.
- 8. As soon as payment is offset, NO reversal again 🙁
- 9. No option to Reset GSTR 3B

#### Screenshots of the process are hereunder:-

As soon as we select GSTR 3B tile, the following screen appears:

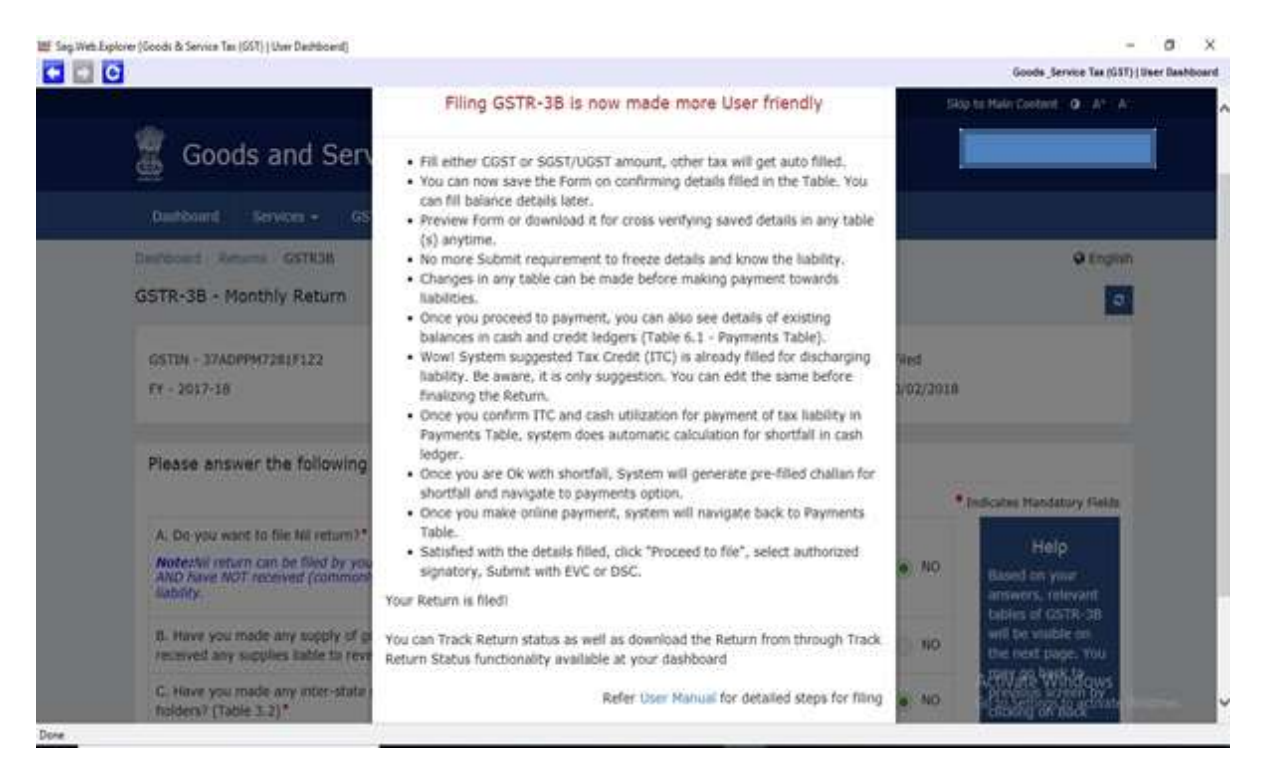

As soon as we click 'OK' on reading the new procedure, the old screen which asks for questions for which required tables only will be displayed appears.

| Please answer the following questions to enable us to show relevant sections                                                                                                    |      |     |    |      |                                                         |
|----------------------------------------------------------------------------------------------------|------|-----|----|------|---------------------------------------------------------|
|                                                                                                    |      |     |    |      | Indicates Mandatory Fields                              |
| A. Do you want to file Nil return?*                                                                                                    |      |     |    |      | Helo                                                    |
| Noteshil return can be filed by you if you have not made any outward supply (commonly known as sale)<br>AND have NOT received (commonly known as purchase) any goodu/cervices AND do not have any tax<br>liability. |      | Yes | •  | NO   | Based on your<br>answers, relevant<br>tables of OSTR-38 |
| B. Have you made any supply of goods/services (including nil rated, exempt and non-GST supplies) or received any supplies hable to reverse charge during this tax period? (Table 3.1)*                              | ۲    | Yes |    | NO   | will be visible on<br>the next page. You                |
| C. Have you made any inter-state supplies to unregistered persons, composition taxable persons or UIN holders? (Table 3.2) $^{\rm c}$                                                                               | 0    | Yes | •  | NO   | previous screen by<br>clicking on Back                  |
| D. Do you have any claim/reversal of input tax credit(ITC) on purchase of goods or receipt of services 7 (Table 4)*                                                                                                 | ۲    | Yes |    | NO   | duran.                                                  |
| E. Have you received any nil rated, exempt or non-GST supplies during this tax period? (Table 5)*                                                                                                    | 0    | Yes | ۲  | NO   |                                                         |
| F. Do you have any interest or late fee (including carry forward late-fee) liability? (Table 5.1)*                                                                                                    | 0    | Yes | •  | NO   |                                                         |
| G. Do you have any tax liability due to GST TRAN-17(System-populated) (Table 6)*                                                                                                    | .0.  | Yes |    | NO   |                                                         |
|                                                                                                    | BACK | T   | ND | ar i | í.                                                      |

After filing the data in the relevant tables, four options appear

- Save GSTR 3B
- Preview Draft GSTR 3B
- Proceed to Payment

| 1                                                                                                    |                                                                                                    |                                                                                                    |                                                 |                                                  | Goods Service Tax (G) | (T)   Uwer Dash |
|----------------------------------------------------------------------------------------------------|----------------------------------------------------------------------------------------------------|----------------------------------------------------------------------------------------------------|-------------------------------------------------|--------------------------------------------------|-----------------------|-----------------|
| Integrated Tax<br>#16.13.410.00<br>State/UT Tax<br>#1.25.36.129.00                                                | Central Tax<br>₹1,25,36,129.00<br>CESS<br>₹0.00                                                                                                    | Integrated Tax<br>₹7,26,045.00<br>State/UT Tax<br>₹1,29,76,546.00                                                                | Central Tax<br>#1,29,76,546.00<br>CESS<br>#0.00 | Integrated Tax<br>60.00<br>State/UT Tax<br>80.00 | Central Tax<br>R0.00  |                 |
| Once you have filled<br>Please click on<br>You may down<br>Click on 'Proce<br>In case of insul<br>provided on the | Insport<br>the relevant tables, please<br>Save GSTR38" on the sumi<br>load and preview/save the<br>ed to payment' to affset you<br>ficient cash balance to set<br>is same screen. | ant Message<br>follow the following steps fo<br>mary page.<br>tart GSTR-28.<br>I liabilities.<br>If the liabilities, challan cre | r filing;-<br>ation facility has been           |                                                  |                       |                 |
| After setting of                                                                                                  | T labilities, GSTR-38 can be                                                                                                    | filed by attaching DSC/EVC<br>BACK                                                                                               | SAVE GSTRJB PREV                                | VIEW DRAFT GSTR-38                               | PROCEED TO PAYMENT    |                 |
| @ 2016-17 Goods and                                                                                               | Services Tax Network.                                                                                                    | Site List Upd                                                                                                    | ated on .                                       | Designed & Developed by C                        | ISTN.                 |                 |
|                                                                                                    |                                                                                                    |                                                                                                    |                                                 |                                                  |                       |                 |

As soon as we click on 'Proceed to Payment', the following screen appears which shows the electronic cash ledger and electronic credit ledger balances under various heads.

|                                                                                        |                                                                                                    |                                                                                                    | 7.                                                                                                    | 14-15                                                                                                   |                                                                                                    |                                                                          |     |
|----------------------------------------------------------------------------------------|----------------------------------------------------------------------------------------------------|----------------------------------------------------------------------------------------------------|----------------------------------------------------------------------------------------------------|----------------------------------------------------------------------------------------------------|----------------------------------------------------------------------------------------------------|--------------------------------------------------------------------------|-----|
| Description                                                                            |                                                                                                    |                                                                                                    | Cash Ledger Balance                                                                                                 |                                                                                                    |                                                                                                    |                                                                          | Cre |
|                                                                                        | Integrated Tax<br>(₹)                                                                                | Central Tax (₹)                                                                                      | State/UT Tax (₹)                                                                                                    | CES5 (₹)                                                                                                | Total (₹)                                                                                          | Integrated Tax<br>(१)                                                    | Ce  |
| Tax                                                                                    | £1,435.00                                                                                            | \$4,358.00                                                                                           | 44,358.00                                                                                                    | 10.00                                                                                                   | ₹10,151.00                                                                                         | \$7,26,045.00                                                            | 11  |
| Interest                                                                               | 80.09                                                                                                | ₹0.00                                                                                                | ₹0.00                                                                                                    | 80.09                                                                                                   | 10.00                                                                                              |                                                                          |     |
| Late Fees                                                                              |                                                                                                    | ₹25.00                                                                                               | ₹25.00                                                                                                    |                                                                                                    | 150.00                                                                                             |                                                                          |     |
| <                                                                                      |                                                                                                    |                                                                                                    |                                                                                                    |                                                                                                    |                                                                                                    |                                                                          | ,   |
| O System ha<br>credit utilizati<br>If available co<br>reflected in th<br>Challan* buth | a auto-populated "Tao<br>on. However, you ma<br>wh balance in Electro<br>in last column of the<br>on | to be paid through if<br>y edit the ITC utilizat<br>nic cash ledger is not<br>Table (Addition cash i | TC* fields with optimum u<br>ion. All you change ITC ul<br>sufficient to offset the lin<br>equired). You may create | trication amounts bas<br>situation, the cash to b<br>bilities, additional cash<br>challan for that amou | ed on provisions of t<br>be paid will also get<br>h required for paying<br>ant directly by clicker | the law relating to<br>changed.<br>Nabritty is being<br>g on the "Create | ×   |

Below the ledger balances, the payable amount as per data filled in this month GSTR 3B automatically offset by available ITC balance and available cash balance appears. Last column shows the amount payable in cash.

| If evaluatie<br>reflected in<br>Challen* bu | cash balance in Electro<br>the last column of the<br>tran | oic cash ledger is not i<br>Table (Addtion cash n | sufficient to offset the<br>ngurred). You may cre | Rabilities, additional caul<br>ote challan for that amou | a required for paying<br>nt directly by clickly | g liability is being<br>ig on the "Create |      |
|---------------------------------------------|-----------------------------------------------------------|---------------------------------------------------|---------------------------------------------------|----------------------------------------------------------|-------------------------------------------------|-------------------------------------------|------|
| O The ITC a<br>reverted to                  | ed Cash utilization info<br>original system suggest       | emation entered will o<br>ted utilization.        | riy be available for 2                            | days. Alber expiry of 2 da                               | wa, the suggested a                             | ditration shall be                        | ×    |
| Description                                 | Other than                                                |                                                   | Paid the                                          | rough ITC                                                |                                                 | Other than                                | Revi |
|                                             | Tax payable (₹)                                           | Integrated Tax<br>(१)                             | Central Tax ( ( )                                 | State/UT Tax ( ? )                                       | cess (t)                                        | Tax to be paid in<br>Cash(₹)              | Tax  |
| 1                                           | 2                                                         | 3                                                 |                                                   | 5                                                        | . 6                                             | 7(2 - 3 - 4 - 5 - 6)                      |      |
| Integrated<br>Tax                           | \$16,11,975                                               | ₹7,26.045                                         | ₹8,85,930                                         | 10                                                       |                                                 | P0.00                                     |      |
| Central Tax                                 | £1,25,31,871                                              | 60                                                | \$1,25,31,871                                     |                                                          |                                                 | P0.00                                     |      |
| State/UT<br>Tax                             | \$1,25,31,871                                             | 40                                                |                                                   | ¥1,25,31,871                                             |                                                 | \$5.00                                    |      |
| CESS                                        | 90                                                        |                                                   |                                                   |                                                          | ło                                              | ¥0.00                                     |      |
| <                                           |                                                           |                                                   |                                                   |                                                          |                                                 |                                           | >    |
| BAG                                         | C PREVIEW ORA                                             | T GSTR-38 C                                       | REATE CHALLAN                                     | MAKE PAYMENT/POST                                        | CREDIT TO LEDGER                                | . PROCEEDING IN                           | N.L. |

| If available cash ba<br>reflected in the last<br>Challen" button | lance in Electronic cash<br>column of the Table (/  | l ledger is not suffice<br>Addition cash required | nt to offset the Rabilitie<br>(). You may create chail | s, additional cash required for that emount do | ared for paying liability<br>rectly by clicking on th | Goode, Service Tax (GS<br>y is being<br>le "Create | T) (User Dashi |
|------------------------------------------------------------------|-----------------------------------------------------|---------------------------------------------------|--------------------------------------------------------|------------------------------------------------|-------------------------------------------------------|----------------------------------------------------|----------------|
| O The ITC and Cash<br>reverted to original                       | i utilization information<br>system suggested utili | i entered will only be<br>action.                 | available for 2 days, Af                               | ter expiry of 2 days, t                        | he suggested utilizatio                               | n shall be 🛛 🛛                                     |                |
| Reverse charge<br>Tax to be paid in<br>Cash(*)                   | Interest Payable<br>(1)                             | Interest to be paid in cash (₹)                   | Late Fee Payable<br>(९)                                | Late Fee to be paid in cash (*)                | Utilizable Cash<br>balance(₹)                         | Additional Cash<br>required(t)                     |                |
| 9                                                                | 10                                                  | .11                                               | 12                                                     | 13                                             | .14                                                   | 15                                                 |                |
| £1,435                                                           | eo                                                  | 60                                                |                                                        |                                                | €1,435.00                                             | ¥0.00                                              |                |
| 64,258                                                           | 80                                                  | e0                                                | 40                                                     | fo                                             | 14,258.00                                             | ŕ0.00                                              |                |
| F4.258                                                           | 10                                                  | \$0                                               | 80                                                     | 70                                             | M.258.00                                              | ¥0.00                                              |                |
| 10                                                               | 80                                                  | 50                                                |                                                        |                                                | <b>₹0.00</b>                                          | ¥0.00                                              |                |
| <                                                                |                                                     |                                                   |                                                        |                                                |                                                       | ,                                                  |                |
| BACK                                                             | PREVIEW DRAFT GST                                   | R-38 CREATE                                       | CHALLAN MAKE                                           | PAYMENT/POST CREE                              | OIT TO LEDGER                                         | PROVIDENT DUPINE                                   | -              |

We have now 4 options available

- Back
- Preview Draft GSTR 3B
- Create Challan
- Make Payment/Post Credit to Ledger

Whenever, balances are not sufficient to offset liability, warning appears as follows:-

| E Seg Heb Explore (South & Service Tex (GST) (Vier Darkboard)                                          |                                                                                                    | - 0 X<br>Goode (Service Tax (CST) ( User Destinant                      |
|----------------------------------------------------------------------------------------------------|----------------------------------------------------------------------------------------------------|-------------------------------------------------------------------------|
| Goods and Ser                                                                                          |                                                                                                    | This to the Context (a) A* A                                            |
| Dettored Services 07<br>Dettored, Reserve EDITOR, Pr<br>4.1, Payment of Las                            | Warning                                                                                                    | O Logish                                                                |
| Interiest to be part of the late     O Late fee the the monthly indu- motorement of Over State of Tex  | Create challes?     NO     YES                                                                                                    | en (Conto pi Paleng - (Conto of a sa sa sa sa sa sa sa sa sa sa sa sa s |
| O The fulfility appearing in the<br>original TRAN(1, if any othing a<br>much meaning/ reclification an | e betwee paties many alles excludes that installing third, would have arrays an exclutionation of ear<br>entit the functing declarged or separate typics of GEDs tak. As economics to the attect of<br>this minimum can be reconciled from the spane. | mont of credit availed po                                               |
| mus do mut have sufficient and<br>language and these processed for t                                   | h Ballonix as Minor Annal "Ega" under mager Annal "Etilogramid Las" to pay off avoi sole<br>dur nut off                                                                                                    | these strains paint authorses                                           |

The challan is created filling the necessary taxes or fee or interest or penalty to be paid. This reduces the risk of payment under wrong heads which inturn reduces waiting time for refund of tax paid under wrong head.

| amhboard : Payment - C       | reste Challan  |                  |                     |                    |                    | Engl       |
|------------------------------|----------------|------------------|---------------------|--------------------|--------------------|------------|
| Tax Liability                |                |                  |                     |                    |                    |            |
|                              | Tax ( १)       | Interest ( ?)    | Penalty ( ?)        | Fees ( ₹)          | 0ther ( १)         | Total ( १) |
| CGST(0005)                   | Ó              | 0                |                     | 0                  |                    | 0          |
| IGST(0000)                   | 797337         | 0                | [                   |                    |                    | 7,97,337   |
| CESS(0009)                   | 0              | 0                | 1                   |                    |                    | 0          |
| Andhra Pradesh<br>SGST(0006) | 0              | 0                |                     | 0                  |                    | 0          |
| Total Challan Amour          | str            | ₹ 7,97;337 /-    |                     |                    |                    |            |
| Total Challan Amour          | nt (In Words): | Rupees Seven Lak | as Ninety-Seven The | usand Three hundro | ed Thirty Seven On | ły         |
| Payment Modes*               |                |                  |                     |                    |                    |            |
| E E-Payment                  |                |                  |                     |                    |                    |            |

When the sufficient balance is available, the following warning appears as soon as 'Make Payment/Post credit to ledger' button is clicked.

| revented to o                   | espinal avytain aug                           | gented unitation.                                                                                                    |           |                                                              |             |
|---------------------------------|-----------------------------------------------|----------------------------------------------------------------------------------------------------|-----------|--------------------------------------------------------------|-------------|
| Description                     | Other than<br>reverse charg<br>Tax payable (1 | ()                                                                                                    | 9         | Other than<br>reverse charge<br>Tax to be paid in<br>Cash(f) | Hevo<br>Tax |
| ŧ.                              | 2                                             | Warning                                                                                                    |           | 7(2-3-4+5-6)                                                 |             |
| Dutegration<br>Tau              | F10.11.97                                     | WARNING: You are about to agree to credit claim and utilization, as indicated.<br>Relevant amounts will be deducted from Electronic Cash and Credit ledgers and                                                   |           | PILOD                                                        |             |
| Central Tax                     | P1.25.31,87                                   | accordingly having will be reduced, which amount or credit claimed will be<br>credited to Electronic Credit ledger. Once these entries are made, these can<br>NOT be inversed. Are you sume you want to continue? |           | #1.00                                                        |             |
| Stata/UT<br>Tax                 | *1.25.31.30                                   |                                                                                                    |           | PE.00                                                        |             |
| CESS                            |                                               | 100                                                                                                    | eo l      | 40.05                                                        |             |
| c                               |                                               | Click on this button to offset liabilities or to claim cred                                                                                                    | t in care | of no Sublities                                              | >           |
| BAOK                            | PREVIEW                                       | DRAFT (SSTR-DE CREATE GRALLAN: MARE RAYMENT/POST CREDIT TO                                                                                                    | LLDG EI   | 10000000000                                                  | 1           |
| Common and a life street of the |                                               | Alexandro Manada Manada Manada Manada Manada Manada Manada Manada Manada Manada Manada Manada Manada Manada Man                                                                                                   |           | Sector (                                                     | - ^         |

As soon as balances are offset, the following message appears.

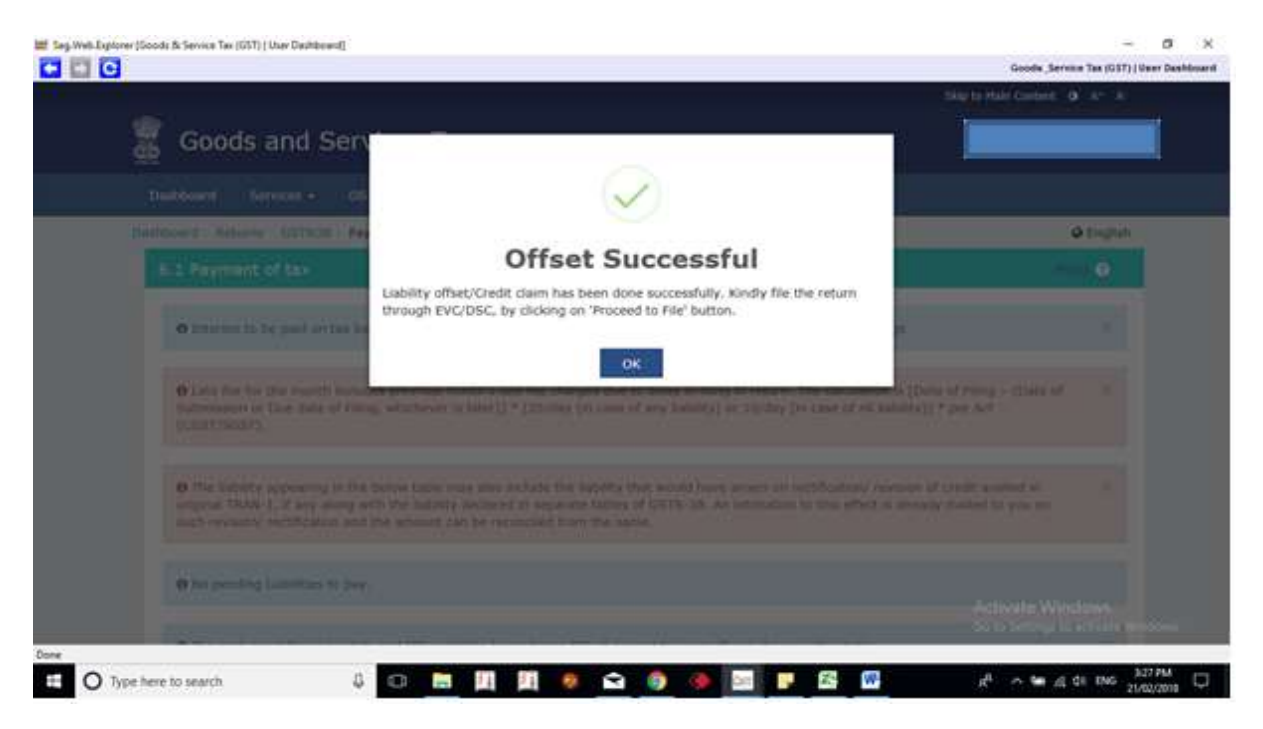

### Next is to 'Proceed to file'

|      |                   | charge Tax        |                       |                    |                     |             | than<br>reverse                               | charge<br>Tax  | charge<br>Tax to          | Payable<br>(₹) | to be<br>paid in | Fee<br>Payat |  |
|------|-------------------|-------------------|-----------------------|--------------------|---------------------|-------------|-----------------------------------------------|----------------|---------------------------|----------------|------------------|--------------|--|
|      |                   | payable (₹)       | Integrated<br>Tax (९) | Central Tax<br>(१) | State/UT Tax<br>(९) | CESS<br>(t) | charge<br>Tax to<br>be paid<br>in Cash<br>(₹) | payable<br>(₹) | be paid<br>in Cash<br>(t) |                | cash<br>(t)      | (1)          |  |
|      | ĩ                 | 2                 | 3                     | 4                  | 8                   | 62          | 7(2 - 3<br>- 4 - 5 -<br>6)                    |                | э                         | 10             | 11               | 12           |  |
|      | Integrated<br>Tax | 16,11,975.00      | 7,26,045.00           | 8,85,930.00        | 0.00                |             | 0.00                                          | 1,435.00       | 1,435.00                  | 0.00           | 0.90             |              |  |
|      | Central Tax       | 1,25,31,871.00    | 0.00                  | 1,25,31,871.00     |                     |             | 0.00                                          | 4,258.00       | 4,258.00                  | 0.00           | 0.00             | 0.           |  |
|      | State/UT<br>Tax   | 1,25,31,871.00    | 0.00                  |                    | 1,25,31,871.00      |             | 0.00                                          | 4,258.00       | 4,258.00                  | 0.00           | 0.00             | 0.           |  |
|      | CESS              | 0.00              |                       |                    |                     | 0.00        | 0.09                                          | 0.00           | 0.00                      | 0.00           | 0.00             |              |  |
|      | <                 |                   |                       |                    |                     |             |                                               |                |                           |                |                  | >            |  |
|      | BACK              | PREVIEW           | DRAFT GSTR-1          | O CHEATE           | CHALLAN             | 446337      | OMEN0/PE                                      |                | 10 (2004)                 | t in           | OCEED TO I       | me           |  |
| 6 20 | (6-17 Goods ar    | nd Services Tax N | etwork:               | Stel               | ant Updated on      |             | Ď                                             | minined is 0   | eveloped to               | COSTN          |                  |              |  |

As we are already aware, we have 2 options of signing the return

- EVC (Electronic Verification Code)
- DSC (Digital Signature Certificate)

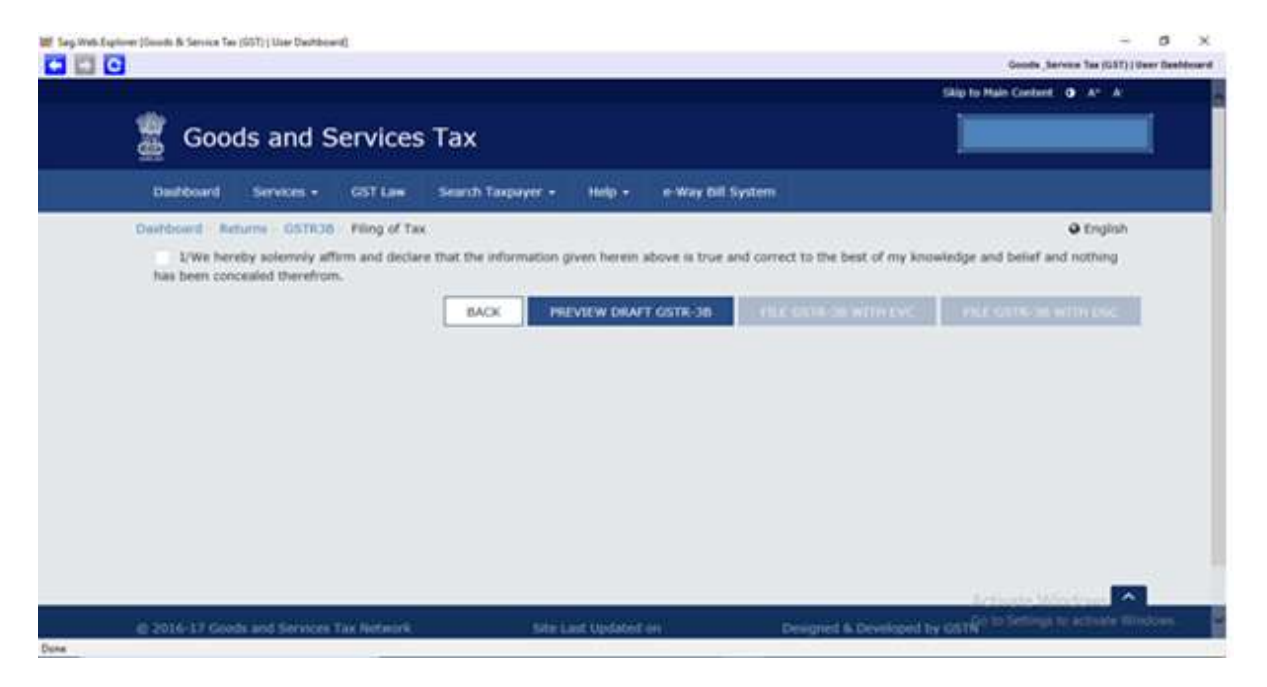

Date and time of filing along with ARN (Application Reference Number) appears on the screen.

Even one misses to save their ARN after filing of return, now GSTN has provided a facility under head ' Services', then 'Returns' and 'View E-Filed Returns' which lists all the returns filed along with their ARN

|                                                       |                                           | Skip to Main Content. O A* A*                                                                           |
|-------------------------------------------------------|-------------------------------------------|----------------------------------------------------------------------------------------------------|
| 🚆 Goods and Services Ta                               | ×                                         |                                                                                                    |
| Duitoure: Services - OST Law Ser                      | rch Taxpayer • Help • e-Way Bill System   |                                                                                                    |
| Registration Ledgers Returns Payment                  | ts User Services Refunds                  |                                                                                                    |
| Returns Dashboard<br>Track Return Status<br>TTC Forms | View e-Filed Resuma<br>Transition Forma   |                                                                                                    |
| You can navigate to your chosen                       | page through navigation panel given below | Vew Profile O                                                                                           |
|                                                       |                                           | regutration                                                                                             |
| RETURN DASHBOARD > CREATE (                           | DIALLAN > VIEW NOTICE(5) AND ORDER(5) >   | Regultration<br>Quick Links                                                                             |
| RETURN DASHBOARD > CREATE (                           | DHALLAN > VIEW NOTICE(S) AND ORDER(S) >   | Cuick Links                                                                                             |
| RETURN DASHBOARD > CREATE (                           | DIALLAN > VIEW NOTICE(5) AND ORDER(5) >   | Chulck Links<br>Chulck Cash Balance<br>Liabhty iedger<br>Credit ledger                                  |
| RETURN DASHBOARD > CREATE O                           | Ster Last Optided on D                    | regultration<br>Quick Links<br>Check Cash Balance<br>Liability ledger<br>Credit ledger<br>Credit ledger |

Hope GSTN will make more changes to make filing of GSTR really user friendly.